## How do I get started?

- 1. Download the HotSpot app on your smartphone from the <u>App</u> <u>Store</u> or <u>GooglePlay</u>.
- 2. Open the app.
- 3. Press Get Started.
- 4. Enter your details:
  - 1. Type your full name and press Next.
  - 2. Type your email address and press Next.
  - 3. Enter a password and press Next.
  - 4. Enter your mobile phone number and press Next.
    - A code is texted to your phone.
  - 5. Enter the code and press Next.
  - 6. Select your province.
  - 7. Select your city.
  - 8. Select **Parking** as your user preference and press **Next**.
- 5. Select a membership (required for daily parking):
  - 1. Press Add Membership.
  - 2. Swipe through the membership options and read the descriptions.
  - 3. Press Select Plan under the plan you want.
  - 4. Press Add Funds and select an amount.
  - 5. Press **Yes, sign me up** and then click **Yes** to confirm.
  - 6. Click **Okay** on the Success message.
- 6. Add a credit card
  - 1. Type your card number, expiry date, and CVC. Press Add Card.
- 7. Add your vehicle:
  - 1. Click Add Vehicle.
  - 2. Enter your car's details and press **Add Vehicle**.
    - Note: Nickname is not a mandatory field. It can be used to easily identify a vehicle if a user has multiple vehicles.
  - 3. Verify that you entered your plate correctly and press Yes.

# How do I add more funds to my wallet?

- 1. Locate the Add Funds button under Wallet Balance on the Home screen.
- 2. Press Add Funds.
- 3. Choose a pre-set amount.
- 4. Press Add Funds.
- 5. Press **Use This Card** to use the credit card on your file.
- 6. If you want to use a different card, press **Add Card** and follow the instructions.
- 7. Pres **Yes** and then **Okay** to confirm.

## How pay for daily parking?

- 1. Go to the **Parking** Tab, located at the bottom of the screen.
- 2. Ensure you are on the Meter tab.
- 3. Locate the meter number, found on the HotSpot signs in the parking lot.
  - Lot 2 1000
  - East Gate Parkade 5000
  - Lot 6A (Library) 2000
  - Lot A 7000
  - RMCCL
- 4. Enter the **Meter Number**.
- 5. Press the time field, use the drop down menu in the pop up to select the amount of time you want to park.
- 6. Ensure the city is **Calgary**
- 7. Press Park.
- 8. Ensure the time is counting down and is the amount of time you chose.

You have now parked with HotSpot!

This is the opening page of the app. Press Get Started to create an account.

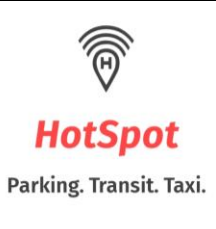

Already a member? Sign In.

| Email                   |                                   |
|-------------------------|-----------------------------------|
| Password                | 0                                 |
| s                       | iign In                           |
| Forgot Yo<br>Not a Memi | bur Password?<br>ber? Get Started |

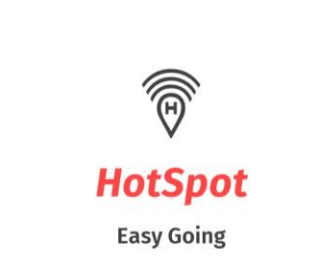

←

## **Your Email Address**

Please enter your email address.

| Email |                 |  |
|-------|-----------------|--|
|       | Next            |  |
|       | Return to Start |  |

| ÷                                                                                                    |
|----------------------------------------------------------------------------------------------------|
| Ĩ.                                                                                                    |
| HotSpot                                                                                                    |
| Easy Going                                                                                                    |
| Choose a Password                                                                                                    |
| <ul> <li>At least 6 characters in length</li> <li>A minimum of one lowercase and one uppercase letter</li> <li>At least one number</li> <li>At least one special character (@#\$%^&amp;*)</li> </ul> |
| Password                                                                                                    |
| Confirm Password                                                                                                    |
| Next                                                                                                    |
| Return to Start                                                                                                    |
| <del>~</del>                                                                                                    |
| Ī                                                                                                    |
| HotSpot                                                                                                    |
| Easy Going                                                                                                    |
| Phone Number                                                                                                    |
| Please enter your 10 digit mobile phone number below.<br>We will send you a code via text to confirm your account                                                                                    |
|                                                                                                    |

| Next |  |
|------|--|
| Меле |  |

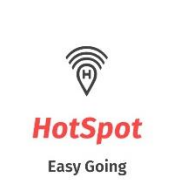

←

### Select your Province

| Alberta                   | $\rightarrow$ |
|---------------------------|---------------|
| British Columbia          | $\rightarrow$ |
| Manitoba                  | $\rightarrow$ |
| New Brunswick             | $\rightarrow$ |
| Newfoundland and Labrador | $\rightarrow$ |
| Nova Scotia               | $\rightarrow$ |
| Ontario                   | $\rightarrow$ |
| Prince Edward Island      | $\rightarrow$ |
| Quebec                    | $\rightarrow$ |
| Saskatchewan              | $\rightarrow$ |

Return to Start

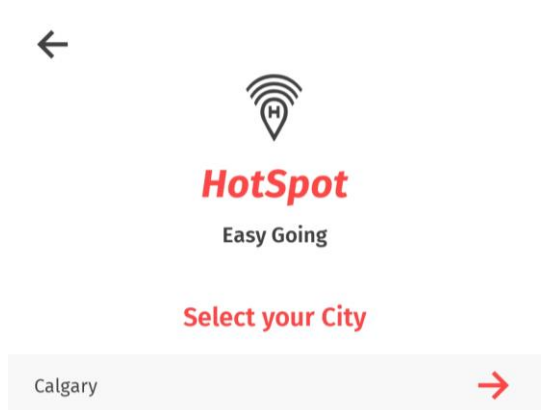

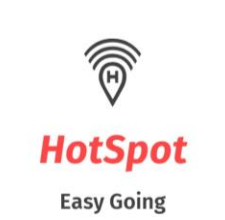

←

## Select your user preference

I'll be using HotSpot primarily for:

| Parking |      | $\checkmark$ |
|---------|------|--------------|
|         | Next |              |
|         |      |              |

This setting can be changed at any time in your app settings.

**Return to Start** 

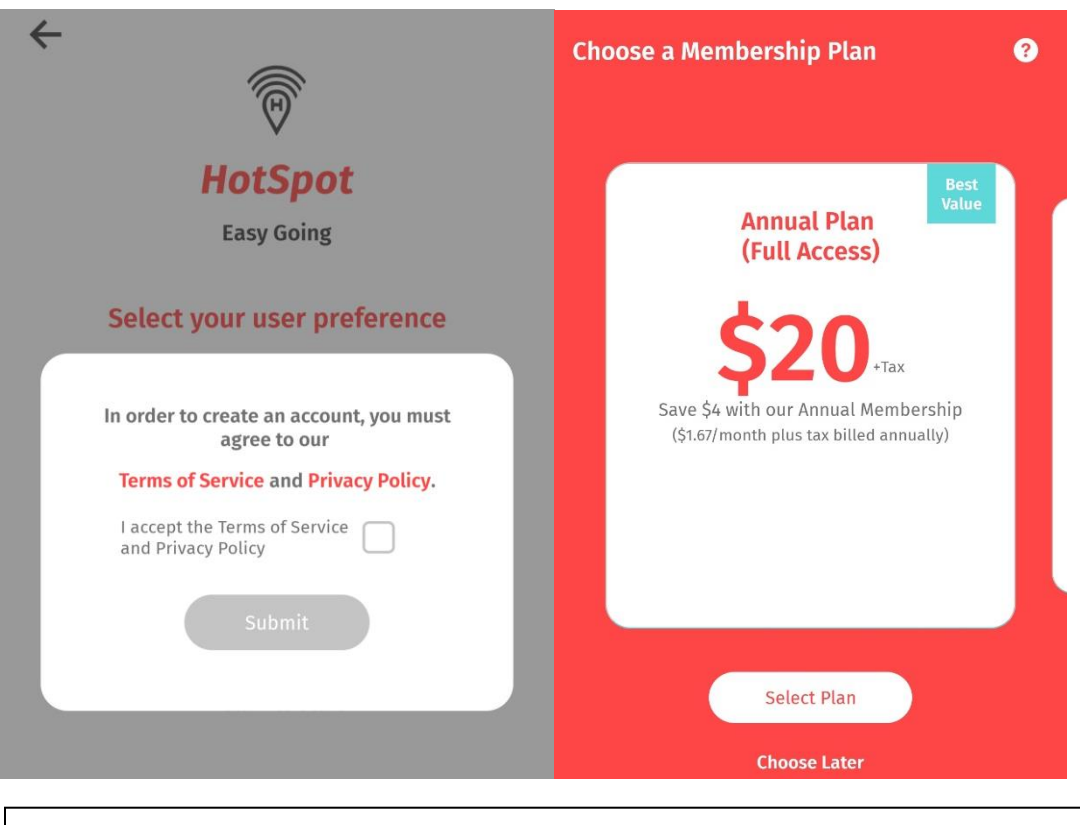

These are all the membership options available. One must be chosen to use Daily Parking.

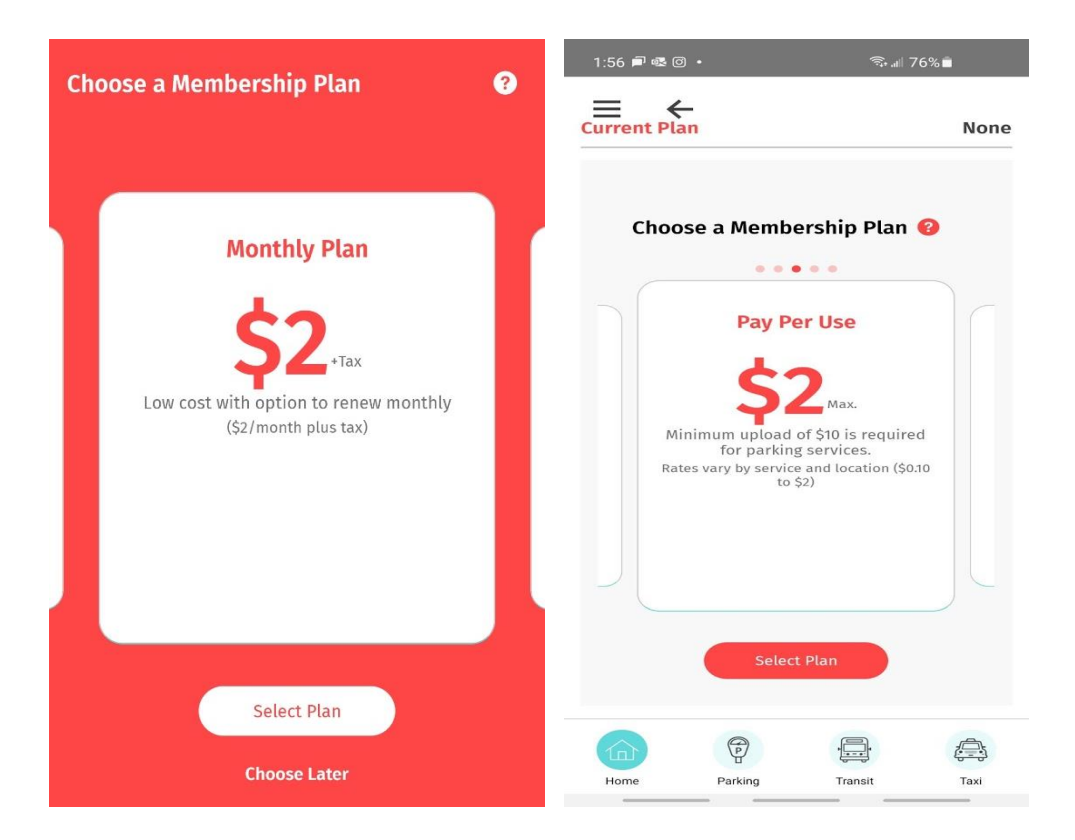

←

Add Credit Card

| ×                        |                 |       |  |  |
|--------------------------|-----------------|-------|--|--|
|                          | HotSpot Parking |       |  |  |
| mruparkingtest@gmail.com |                 |       |  |  |
|                          |                 |       |  |  |
|                          | Card number     |       |  |  |
| Ö                        | MM / YY         | 🛆 cvc |  |  |
| Add Card                 |                 |       |  |  |
|                          |                 |       |  |  |
|                          |                 |       |  |  |
|                          | by stripe       |       |  |  |

| Year      |        |         |   |
|-----------|--------|---------|---|
| Make      |        |         |   |
| Model     |        |         |   |
| Plate     |        |         |   |
| Nicknam   | e      |         |   |
| Province  |        |         |   |
| mporary V | ehicle |         | • |
|           | Add V  | /ehicle |   |

## $\equiv$

![](_page_7_Picture_2.jpeg)

This shows the home page. Press Add Funds to add money to your wallet. Press the parking tab at the bottom to get to the daily parking screen.

![](_page_8_Picture_0.jpeg)

![](_page_9_Picture_0.jpeg)

| ≡      | ÷                      |                        |          |
|--------|------------------------|------------------------|----------|
| 1      | Meter                  |                        | Gate     |
|        | Your first 30 m        | inutes of parking is I | FREE!    |
| I'm Di | iving:<br>Chonda civic |                        |          |
| TES    | i nonda civic          |                        | 0        |
|        | Add                    | Time To Spot           |          |
|        | 00:30:00               |                        | <b>.</b> |
|        | 00:45:00               |                        |          |
|        | 01:00:00               |                        |          |
| 0      | 01:15:00               |                        |          |
| v      | 01:30:00               |                        | nage     |
|        | 01:45:00               |                        |          |
|        | 02:00:00               |                        |          |
|        | 02:15:00               |                        |          |
| 6      | 02:30:00               |                        | (        |
| Hóm    |                        |                        | Taxi     |

![](_page_10_Picture_0.jpeg)

If a time greater than 30 minutes has been chosen, you will see the cost of the parking session at the bottom of the screen. Ensure this says \$5 then press Park.

#### $\equiv$ $\leftarrow$

![](_page_10_Picture_3.jpeg)

This is what the Parking tab will look like if 30 minutes free parking is selected.

## $\equiv$ $\leftarrow$

![](_page_11_Picture_1.jpeg)

![](_page_11_Picture_2.jpeg)

 $\equiv$ 

| Change                                                                                               | e View |
|----------------------------------------------------------------------------------------------------|--------|
| Active Session in Spot #5000                                                                         |        |
| 13:43:43                                                                                             |        |
| Find Your Car                                                                                        |        |
| Add Time Refund Session                                                                              |        |
| Validate Your Parking                                                                                |        |
| Welcome to HotSpot. Save time,<br>money and do good today.<br>Total Savings<br>\$20.00<br>Learn More |        |
| Wallet Balance<br>\$10.00<br>Add Funds                                                               |        |

Ð

Parking

, Line

Transit

æ

Тахі

This is what the Parking tab will look like if greater than 30 minutes is selected. Ensure your screen is counting down from more than 30 minutes. The expiry time should be 11:59 pm while we are offering a flat rate for daily parking.

There has been an issue with sometimes a user will choose more than 30 minutes, but after initiating the session the countdown is only 30 minutes. This means no payment has been taken and the vehicle is at risk of receiving a ticket after 30 minutes. If this happens press the add time button to add more time to the session.

This is what the home screen will look like when a parking session is active.